## **Getting Dual & Tournament Results Emailed**

- 1. Browse to nwcaonline.com
- 2. On the **Weight Management** menu tab choose **Optimal Performance Calculator.**
- 3. Log In.
- 4. On the next screen in the **Coaches** menu tab choose **Competition Data** Entry and Season Record Form.
- 5. Under **Dual Competitions** click on **Click here to Manage List of Newspapers Where Results Will be Emailed.**
- 6. The Manage Newspapers Where Your School's Results Will be Sent screen will appear. In the Newspaper Name line enter <u>Steve Meehan</u> and in the Newspaper Email enter <u>rsmeehan1@verizon.net</u> and then click Add Newspaper in the last column. Andy Slawson asked to have his email address, bsh81@aol.com, added as well. Repeat this for any other people you want results mailed to.
- 7. Since I can't actually enter a result I can't tell you where to click to actually send the results but I assume something shows up that you can click after you save the results. It may be that on the Competition Data Entry and Season Record Form screen after you record a result it will show up under the Dual Competitions or Tournament Competitions. The table has headers of Competition Date, Event Name, Opponent Name and Email Results. I will assume that after a result appears in that table that you can click something under the Email Results heading to send the results in an email to all the people you have previously set up.